# 2012 Dossier LDAP-STESIO

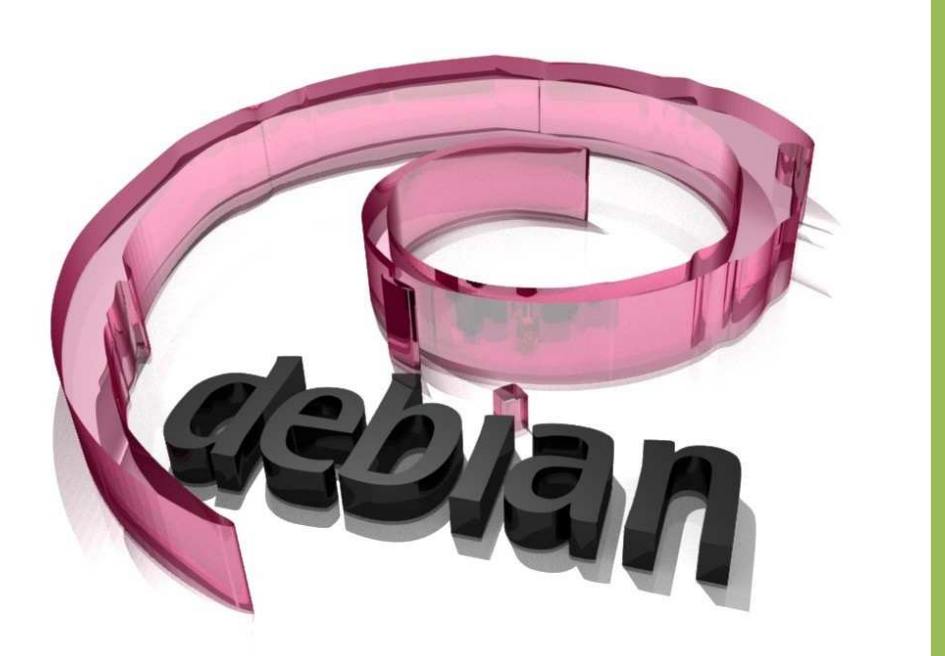

Classe de BTS SIO 1 Lycée Blaise Pascal 23/05/2012

# Sommaire

#### Introduction.

#### Présentation du projet :

- Objectifs.
- Besoins.
- Cahier des charges.
- Contraintes.
- Choix de la solution.

#### Suivi du Projet :

- Diagramme de Gantt, prévisionnel et réel.
- Problèmes rencontrés.

#### Mise en place de la solution :

- Explications, commandes, mise en place.

#### **Conclusion.**

# Introduction

Ce dossier est une synthèse des démarches effectuées au cours du 2ème semestre de l'année scolaire 2011 – 2012 pour la mise en place d'un serveur d'authentification.

Notre entreprise nommée STESIO à été créée au sein de la section BTS SIO (Système Informatique aux Organisations).

Cette entreprise à pour but de délivrer des services qui s'appuient sur des nouvelles et qui permettent aux administrateurs et aux entreprises d'être plus efficaces. Grâce à notre expertise, des technologies de l'information, nous sommes en mesure de prendre en charge l'externalisation des processus métier de nos entreprises clientes. Nous permettons donc à nos clients de se recentrer sur leur métier.

Pour ce projet, nous avons dû mettre en place un annuaire permettant de répertorier les machines et sessions GNU/Linux de notre réseau, un serveur d'authentification permettant de se connecter à nos sessions réseau et un serveur NFS dont le but est de centraliser les dossiers personnels des utilisateurs du réseau. Ce serveur utilise la technologie RAID 1, afin d'améliorer la tolérance de panne.

## **Présentation du Projet**

#### I/ Les Besoins :

Nous avions besoin de recenser les machines et les sessions utilisateurs, grâce à un serveur GNU/Linux sécurisé tout en offrant une tolérance de panne convenable.

#### II/ Les Objectifs :

Nous devions respecter notre cahier des charges par rapport aux différentes contraintes citées ci-après. Pour répondre à notre cahier des charges, nous avons donc mis en place un serveur LDAP-PAM-NFS.

#### III/ Le Cahier des Charges :

Notre professeur a élu deux chefs de projet pour mener à bien ce projet : **ROUSSEAU Clément** et **OUACHAIN Benoît**, qui devaient s'assurer de la continuité du projet. Nous avons ensuite réparti les groupes en fonction des modules à étudier.

Notre professeur nous a fourni un PC que nous avons donc transformé en serveur. Nous devions mettre en place les modules LDAP, PAM et NFS. Nous devions implémenter la technologie RAID 1, et disposant d'un PC classique comme serveur, nous avons donc implémenté du RAID 1 logiciel.

#### IV/ Les Contraintes :

Nous devions d'abord comprendre le fonctionnement et l'objectif de chaque module avant de pouvoir essayer de les mettre en place. Nous avons ensuite compris que les modules étaient dépendant les uns des autres, et que par exemple on ne pouvait pas essayer de faire fonctionner PAM sans avoir au préalable mis en place LDAP. Nos groupes répartis suivant les modules ne servaient donc plus à rien.

#### V/ Choix de la solution :

Nous avons choisi d'utiliser la distribution Debian pour notre serveur, celle-ci étant la distribution pour serveur la mieux maîtrisée par nous tous et la plus adaptée étant donné sa stabilité. Afin de gérer notre arborescence LDAP, nous avons choisi d'utiliser l'interface web LAM (LDAP Account Manager), qui est simple d'utilisation et qui rend notre serveur LDAP administrable de n'importe où.

# Suivi du Projet

## I/ Diagramme de Gantt Prévisionnel :

Cf. annexe.

#### II/ Diagramme de Gantt réel :

Cf. annexe.

## III/ Les problèmes rencontrés :

Au fil de notre projet, nous avons évidement rencontré des problèmes.

Dans un premier temps, nous devions comprendre le fonctionnement de chacun des modules avant de nous atteler à leur installation.

Les fiches de procédures que nous avons trouvées sur internet correspondaient à des anciennes versions des modules, les fichiers de configurations n'étaient pas les mêmes, ce qui nous a fait perdre du temps.

Par la suite, nous nous sommes rendu compte que les modules étaient dépendant les uns des autres. Nous avons donc modifié la disposition des groupes.

Un autre problème a été rencontré, celui de l'interconnexion entre PAM et LDAP. Il s'agissait en faite d'une erreur dans la commande :

Le client pointait sur l'adresse Idapi://IP\_DU\_SERVEUR au lieu de Idap://IP\_DU\_SERVEUR.

# Mise en place de la solution

I/ Explications, commandes, mise en place... : Tout d'abord, il faut installer le RAID 1 lors de l'installation de Debian.

## 1. Fiche de procédure pour RAID 1 : Cf. annexe

#### 2. Installation d'OpenLDAP :

Premièrement, nous devons installer OpenLDAP. Il faut installer les paquets Idap-client slapd Idap-utils On effectue ensuite un dpkg-reconfigure slapd Suivez ensuite les captures d'écran :

| Si vous choi                                                                                           |                                                                                                    |                                                                                                    |
|----------------------------------------------------------------------------------------------------|----------------------------------------------------------------------------------------------------|----------------------------------------------------------------------------------------------------|
| aucune base                                                                                            | de données ne seront                                                                                                    | aucune configuration par défaut et<br>créées.                                                                                               |
| Voulez-vous                                                                                            | omettre la configurat                                                                                                    | ion d'OpenLDAP ?                                                                                                    |
|                                                                                                    | <0ui >                                                                                                    | <non></non>                                                                                                    |
|                                                                                                    |                                                                                                    |                                                                                                    |
|                                                                                                    |                                                                                                    |                                                                                                    |
|                                                                                                    |                                                                                                    |                                                                                                    |
|                                                                                                    |                                                                                                    |                                                                                                    |
|                                                                                                    |                                                                                                    |                                                                                                    |
|                                                                                                    |                                                                                                    |                                                                                                    |
|                                                                                                    |                                                                                                    |                                                                                                    |
|                                                                                                    |                                                                                                    |                                                                                                    |
|                                                                                                    |                                                                                                    |                                                                                                    |
| de configur                                                                                            | ation des paquets                                                                                                    |                                                                                                    |
| de configur                                                                                            | ration des paquets                                                                                                    |                                                                                                    |
| de configur                                                                                            | ation des paquets                                                                                                    |                                                                                                    |
| de configur                                                                                            | ation des paquets                                                                                                    |                                                                                                    |
| de configur                                                                                            | ation des paquets                                                                                                    |                                                                                                    |
| de configur                                                                                            | Configurat                                                                                                    | ion de slapd                                                                                                    |
| de configur<br>nom de doma                                                                             | cation des paquets<br>Configurat<br>dine DNS est utilisé p<br>u « Distinguished Nam                                                                                                    | ion de slapd<br>our établir le nom distinctif de base<br>→) de l'annuaire LDAP. Par exemple.                                                |
| de configur<br>: nom de doma<br>: base DN > o<br>vous indiqu                                           | Tation des paquets<br>Configurat<br>nine DNS est utilisé p<br>uu « Distinguished Nam<br>ez « toto.example.org                                                                                                    | ion de slapd<br>our établir le nom distinctif de base<br>≥ > de l'annuaire LDAP. Par exemple,<br>≥ ici, le nom distinctif de base           |
| de configur<br>: nom de doma<br>: base DN > o<br>vous indiqu<br>ra « dc=toto                           | Configurat<br>Configurat<br>nine DNS est utilisé p<br>u « Distinguished Nam<br>ez « toto.example.org<br>, dc=example, dc=org                                                                                                    | ion de slapd<br>our établir le nom distinctif de base<br>e ») de l'annuaire LDAP. Par exemple,<br>» ici, le nom distinctif de base<br>».    |
| de configur<br>nom de doma<br>base DN > o<br>vous indiqu<br>ra « dc=toto                               | Configurat<br>Configurat<br>Dime DNS est utilisé p<br>Du « Distinguished Nam<br>Jez « toto.example.org<br>D, dc=example, dc=org                                                                                                    | ion de slapd<br>our établir le nom distinctif de base<br>e ») de l'annuaire LDAP. Par exemple,<br>⇒ ici, le nom distinctif de base<br>».    |
| de configur<br>nom de doma<br>base DN > o<br>vous indiqu<br>ra « dc=toto<br>m de domaine               | Configurat<br>Configurat<br>nine DNS est utilisé p<br>ou « Distinguished Nam<br>iez « toto.example.org<br>), dc=example, dc=org                                                                                                    | ion de slapd<br>our établir le nom distinctif de base<br>e ≫) de l'annuaire LDAP. Par exemple,<br>≫ ici, le nom distinctif de base<br>≫.    |
| de configur<br>nom de doma<br>base DN > o<br>vous indiqu<br>ra « dc=toto<br>m de domaine               | Configurat<br>Configurat<br>nine DNS est utilisé p<br>su « Distinguished Nam<br>sez « toto.example.org<br>s, dc=example, dc=org                                                                                                    | ion de slapd<br>our établir le nom distinctif de base<br>e ») de l'annuaire LDAP. Par exemple,<br>» ici, le nom distinctif de base<br>».    |
| de configur<br>nom de doma<br>base DN > o<br>vous indiqu<br>ra « dc=toto<br>m de domaine<br>esio.local | Tation des paquets<br>Configurat<br>nine DNS est utilisé p<br>su « Distinguished Nam<br>sez « toto.example.org<br>h, dc=example, dc=org                                                                                                    | ion de slapd  <br>our établir le nom distinctif de base<br>e ≫) de l'annuaire LDAP. Par exemple,<br>≫ ici, le nom distinctif de base<br>≫.  |
| de configur<br>nom de doma<br>base DN > o<br>vous indiqu<br>ra « dc=toto<br>m de domaine<br>esio.local | Configurat<br>Configurat<br>nine DNS est utilisé p<br>u « Distinguished Nam<br>uez « toto.example.org<br>), dc=example, dc=org<br>: :                                                                                                    | ion de slapd<br>our établir le nom distinctif de base<br>e ») de l'annuaire LDAP. Par exemple,<br>» ici, le nom distinctif de base<br>».    |
| de configur<br>nom de doma<br>base DN » o<br>vous indiqu<br>ra « dc=toto<br>m de domaine<br>esio,local | Configurat<br>Configurat<br>Distinguished Nam<br>Distinguished Nam<br>Distingu | ion de slapd<br>our établir le nom distinctif de base<br>∍ de l'annuaire LDAP. Par exemple,<br>∍ ici, le nom distinctif de base<br>».<br>k> |

| Outil de configuration des paquets                                           |
|------------------------------------------------------------------------------|
|                                                                              |
|                                                                              |
| Configuration de slapd                                                       |
| (« organization ») dans le nom distinctif de base de l'annuaire LDAP.        |
| Nom d'entité (« organization ») :                                            |
| stesio.local                                                                 |
| <0k>                                                                         |
|                                                                              |
|                                                                              |
|                                                                              |
|                                                                              |
|                                                                              |
| Outil de configuration des paquets                                           |
|                                                                              |
|                                                                              |
| Configuration de slapd                                                       |
| Veuillez indiquer le mot de passe de l'administrateur de l'annuaire<br>LDAP. |
| Mot de passe de l'administrateur :                                           |
|                                                                              |
| 2010                                                                         |
| NUK/                                                                         |
|                                                                              |
|                                                                              |
|                                                                              |
|                                                                              |
| Outil de configuration des paquets                                           |
|                                                                              |
| Le module HDB est recommandé. HDB et BDB utilisent des formats de            |
| stockage analogues. Par contre, HDB gère les renommages de sous-arbres.      |
| Quel que soit vetre cheix, veue deurier adapter les obtions de               |
| configuration à vos besoins. Pour plus d'informations, veuillez              |
| consulter le fichier /usr/share/doc/slapd/README.DB_CONFIG.gz.               |
| Module de base de données à utiliser :                                       |
| BDB<br>HDB                                                                   |
|                                                                              |
| <0k>                                                                         |
|                                                                              |
|                                                                              |

| Dutil de configuration des paquets<br>Configuration de slapd<br>Faut-il supprimer la base de données à la purge du paquet ?<br><oui></oui>                                                                                                    |
|----------------------------------------------------------------------------------------------------|
| Outil de configuration des paquets  Configuration de slapd  Des fichiers présents dans /var/lib/ldap vont probablement provoquer l'échec de la procédure de configuration. Si vous choisissez cette option, les scripts de configuration déplaceront les anciens fichiers des bases de données avant de créer une nouvelle base de données. Faut-il déplacer l'ancienne base de données ?     Coui >                                                         |
| Outil de configuration des paquets<br>Configuration de slapd<br>L'ancien protocole LDAPv2 est désactivé dans slapd. Il est conseillé de<br>migrer les programmes et les utilisateurs vers la version LDAPv3 . Si<br>vous utilisez d'anciens programmes qui ne gèrent pas encore LDAPv3, vous<br>devriez choisir cette option, ce qui ajoutera l'option « allow bind_v2 »<br>au fichier slapd.conf.<br>Faut-il autoriser le protocole LDAPv2 ?<br><oui></oui> |

On n'active pas le protocole LDAPv2. Nous en sommes à la version 3. Notre nom d'administrateur est cn=admin,dc=stesio,dc=local. Notre mot de passe est celui que nous avons indiqué plus tôt dans l'installation d'OpenLDAP.

#### 3. Les fichiers LDIF et leur syntaxe :

L'ajout d'objets dans l'annuaire peut s'effectuer de plusieurs manières.

On peut utiliser le client LDAPadmin pour Windows, ou l'interface web LAM (LDAP Account Manager).

L'utilisation de LAM sera expliquée un peu plus loin.

Il est aussi possible de créer des fichiers LDIF contenant les différents objets, tels que les utilisateurs, les groupes, etc... Les fichiers LDIF ont une syntaxe particulière, exemple :

```
version: 1
# Export LDIF pour: ou=People,dc=sio,dc=local
# Scope de recherche: base
# Filtre de recherche: (objectClass=*)
# Entrées total: 1
# Entrée 1: ou=People,dc=sio,dc=local
dn: ou=People,dc=sio,dc=local
objectClass: organizationalUnit
ou: People
```

Enregistrez votre fichier .LDIF où vous voulez, le mieux est de créer un répertoire pour les rassembler.

Une fois votre fichier créé, il faut l'importer dans l'annuaire.

Voici la commande pour le faire :

Idapadd -x -D "cn=admin,dc=stesio,dc=local" -W -f NotreFichier.Idif

## 4. Installation et fonctionnement de LDAP Account Manager

Afin de gérer notre annuaire grâce à une interface, installer les paquets suivants :

apache2 php5 ldap-account-manager

Configuration de LAM avec la commande dpkg-reconfigure Idapaccount-manager

Une fois installé, il faut ouvrir un navigateur et saisir

http://IP\_DU\_SERVEUR/lam afin d'accéder à l'interface web.

Vous remarquerez que l'utilisateur proposé par défaut sous LAM est Manager, alors que notre utilisateur est nommé admin

(cn=admin,dc=stesio,dc=local).

Cliquez en haut à gauche sur Configuration de LAM, puis sur Editer les paramètres globaux. Le mot de passe par défaut est lam.

En bas de la page, vous pouvez choisir le nouveau mot de passe de

configuration de LAM. Cliquez ensuite sur OK.

Cliquez de nouveau sur Configuration de LAM, puis sur Editer les profils. Tapez le mot de passe des profils, qui par défaut est aussi lam.

| Serveur d'adresse *: Idap://loc     | calhost:389      | 0        |
|-------------------------------------|------------------|----------|
| Activate TLS: non 💽                 |                  | 0        |
| suffixe arborescence: dc=sio,d      | ic=local         | 0        |
| Timeout du cache: 5 💌               |                  | 0        |
| LDAP search limit:                  | <b>x</b>         | 0        |
| Paramètres de sécurité<br>Login met | thod: Fixed list |          |
| Liste des utilisateurs valid        | les*:            | ic=local |
|                                     | R.               |          |
| Nouveau mot de pa                   | asse:            |          |

Dans Suffixe arborescence indiquez notre nom de domaine. Dans liste des utilisateurs valides, tapez notre nom d'utilisateur (cn=admin,dc=stesio,dc=local), ce qui remplacera Manager par admin. Choisissez ensuite un nouveau mot de passe, puis cliquez sur le bouton Sauvegarder en haut à droite de la page.

Vous pouvez enfin vous connecter pour gérer les utilisateurs, groupes et machines du réseau.

## 5. Activer les logs pour OpenLDAP

Afin d'activer les logs d'OpenLDAP, nous devons modifier le fichier de configuration de LDAP et y ajouter le niveau de log 256.

```
Modifiez le fichier /etc/ldap/slapd.d/ /olcDatabase={0}config.ldif
Et y ajouter la ligne suivante :
olcLogLevel : 256
Modifiez ensuite le fichier /etc/rsyslog.conf
Et ajoutez-y :
Local4.* /var/log/ldap.log
```

#### 6.Installation du serveur NFS

Afin d'installer le serveur NFS, il faut installer les paquets suivants : nfs-kernel-server nfs-common portmap

Il nous faut ensuite modifier le fichier /etc/exports et y ajouter la ligne : /home 192.168.1.0/24(rw,sync,no\_subtree\_check,root\_squash) Cette ligne sert à déporter le /home du serveur vers tout les clients NFS du réseau 192.168.1.0 et donne les droits d'écriture-lecture, et de réduction des droits pour un utilisateur root.

Redémarrez le serveur NFS : /etc/init.d/nfs-kernel-server restart

## 7. Authentification OpenLDAP sur les clients

**Attention !** Les commandes indiquées ici sont pour un client sous Debian. Sur Ubuntu par exemple, les commandes seront pratiquement les mêmes, mais il faudra activer l'authentification LDAP pour GDM ou KDM dans les fichiers de configuration de PAM. Sous Ubuntu 11, le gestionnaire de connexion n'est plus GDM mais LightDM, et nous n'avons donc pas réussi à activer l'authentification LDAP pour ce service.

Afin d'activer l'authentification LDAP sur les clients, il faut installer les paquets suivants :

nscd libnss-ldap libpam-ldap

Tapez ensuite la commande dpkg-reconfigure libnss-ldap, puis suivez les copies d'écran ci-dessous :

Attention ! Faites bien en sorte d'effacer la lettre 'i' dans ldap<u>i</u>://ID\_DU\_SERVEUR/

Sinon, cela ne fonctionnera pas !

| Outil de configuration des paquets                                                                                                    |
|----------------------------------------------------------------------------------------------------|
|                                                                                                    |
| Configuration de libnss-ldap<br>Veuillez indiquer l'URI d'accès au serveur LDAP. Il s'agit en général<br>d'une chaîne de caractères sous la forme « ldap://‹hôte ou<br>IP>: <port>/ ». Des URI utilisant « ldaps:// » ou « ldapi:// » sont<br/>également possibles. Le numéro de port est facultatif.</port> |
| Note : utiliser une adresse IP est recommandé ; les risques d'échec sont<br>réduits en cas d'indisponibilité du service de noms.                                                                                                    |
| URI du serveur LDAP :                                                                                                    |
| Ldap://192.168.1.10/                                                                                                    |
|                                                                                                    |
|                                                                                                    |
| Dutil de configuration des paquets                                                                                                    |
|                                                                                                    |
|                                                                                                    |
| Configuration de libnss-ldap<br>Veuillez indiquer le nom distinctif de la base de recherche. Beaucoup de<br>sites utilisent ici les composants de leurs noms de domaine. Ainsi, pour<br>le domaine « exemple.net », le nom distinctif utilisé serait<br>« dc=exemple,dc=net ».                               |
| Nom distinctif (DN) de la base de recherche :                                                                                                    |
| 0C=S10, dC=10CA1                                                                                                    |
|                                                                                                    |
|                                                                                                    |
|                                                                                                    |
| Outil de configuration des paquets                                                                                                    |
|                                                                                                    |
| Configuration de libnss-ldap<br>Veuillez indiquer la version du protocole LDAP que doit utiliser ldapns.<br>Il est recommandé de choisir le numéro de version le plus élevé<br>disponible.                                                                                                    |
| Version de LDAP à utiliser :                                                                                                    |
| 2                                                                                                    |
| <0k>                                                                                                    |
|                                                                                                    |
|                                                                                                    |
|                                                                                                    |

| Outil de configuration des paquets                                       |
|--------------------------------------------------------------------------|
|                                                                          |
|                                                                          |
|                                                                          |
| Configuration de libnss-ldap                                             |
| Choisissez cette option s'il est nécessaire de s'identifier avant de     |
| pouvoir utiliser la base.                                                |
| Note : avec une configuration classique, ce n'est pas nécessaire.        |
| La base LDAP demande-t-elle une identification ?                         |
|                                                                          |
|                                                                          |
|                                                                          |
|                                                                          |
|                                                                          |
|                                                                          |
|                                                                          |
|                                                                          |
| Outil de configuration des paquets                                       |
|                                                                          |
|                                                                          |
| Configuration de libnss-ldap                                             |
| Cette ontion nermet aux outils qui interrogent le sustème NSS avec       |
| libnss-ldap de récupérer des informations supplémentaires lorsqu'ils     |
| sont utilisès par le superutilisateur (« root »).                        |
| Si vous utilisez un répertoire /etc monté par NFS ou toute autre         |
| combinaison de reglages similaire, vous devriez desactiver cette option. |
| Privilèges LDAP spécifiques pour le superutilisateur ?                   |
| < <u>COui&gt;</u> <non></non>                                            |
|                                                                          |
|                                                                          |
|                                                                          |
|                                                                          |
|                                                                          |
|                                                                          |
| Outil de configuration des paquets                                       |
|                                                                          |
|                                                                          |
| Configuration de libnss-ldap                                             |
| Si vous utilisez des mots de nasse dans la configuration de libros-Idan  |
| mettre le système des permissions à 0600 (seul le propriétaire peut lire |
| ou modifier le fichier) est recommandé.                                  |
| Note : bien sûr, libnss-ldap vérifiera que nscd est installé et ne       |
| mettra le mode à 0600 que si nscd est présent.                           |
| Rendre le fichier de configuration lisible et modifiable uniquement par  |
| son propriétaire ?                                                       |
| KOUIX (Non>                                                              |
|                                                                          |
|                                                                          |
|                                                                          |
|                                                                          |
|                                                                          |

| Dutil de configuration des paquets                                                                                                    |
|----------------------------------------------------------------------------------------------------|
|                                                                                                    |
| Configuration de libnss-ldap<br>Veuillez indiquer le compte qui sera utilisé pour les requêtes NSS avec<br>les privilèges du superutilisateur.                                                                                                    |
| Note : pour que cette fonctionnalité soit opérationnelle, ce compte doit<br>être autorisé à accéder aux attributs du répertoire LDAP qui<br>correspondent aux entrées masquées (« shadow ») des utilisateurs ainsi<br>qu'aux mots de passe des utilisateurs et des groupes. |
| Compte LDAP pour le superutilisateur (« root ») :                                                                                                    |
| cn=admin,dc=sio,dc=local                                                                                                    |
| <0k>                                                                                                    |
|                                                                                                    |
|                                                                                                    |
|                                                                                                    |
| Dutil de configuration des neguets                                                                                                    |
| outif de configuration des paquets                                                                                                    |
| Configuration de libnss-ldap<br>Veuillez indiquer le mot de passe qui sera utilisé lorsque libnss-ldap<br>se connectera au répertoire LDAP avec le compte du superutilisateur.                                                                                              |
| Ce mot de passe sera conservé dans un fichier à part<br>(/etc/libnss-ldap.secret) qui ne sera accessible qu'au superutilisateur<br>(« root »).                                                                                                    |
| Si vous indiquez un mot de passe vide, l'ancien mot de passe sera utilisé.                                                                                                    |
| Mot de passe du compte du superutilisateur LDAP :                                                                                                    |
| **************** <u></u>                                                                                                    |
| <0k>                                                                                                    |
|                                                                                                    |
|                                                                                                    |
|                                                                                                    |
| Outil de configuration des paquets                                                                                                    |
| Configuration de libnss-ldap                                                                                                    |
| Le fichier nsswitch.conf n'est pas géré automatiquement                                                                                                    |
| Pour que le paquet libnss-ldap fonctionne, vous devez modifier                                                                                                    |
| /etc/nsswitch.conf pour qu'il utilise la base de données LDAP. Un<br>fichier modèle se trouve dans<br>/usr/share/doc/libnss-ldap/examples/nsswitch.ldap ; vous pouvez                                                                                                    |
| place de votre configuration actuelle.                                                                                                    |
| Avant de supprimer ce paquet, il est sage de supprimer les entrées<br>≪ ldap © du fichier nsswitch.conf pour que les services de base<br>continuent à fonctionner                                                                                                    |
|                                                                                                    |
|                                                                                                    |
|                                                                                                    |
| KOK>                                                                                                    |

Tapez ensuite la commande dpkg-reconfigure libpam-ldap. **Attention !** Faites bien en sorte d'effacer la lettre 'i' dans ldap<u>i</u>://ID\_DU\_SERVEUR/ Sinon, cela ne fonctionnera pas !

| Outil de configuration des paquets                                                                                                    |
|----------------------------------------------------------------------------------------------------|
|                                                                                                    |
|                                                                                                    |
| Configuration de libpam-ldap                                                                                                    |
| veuillez indiquer l'identifiant uniforme de ressource (« URI ») d'acces<br>au serveur LDAP. Le format est « idan://(hôte ou IP>:(nort>/ ». Des URI |
| utilisant « ldaps:// » ou « ldapi:// » sont également possibles. Le                                                                                |
| numéro de port est facultatif.                                                                                                    |
| L'utilisation d'une adresse IP est recommandée pour éviter les échecs                                                                              |
| lorsque les services de noms de domaine sont indisponibles.                                                                                        |
| Identifiant uniforme de ressource (# URI %) du serveur LDAP ·                                                                                      |
|                                                                                                    |
| ldap://192.168.1.10/                                                                                                    |
| <0k>                                                                                                    |
|                                                                                                    |
|                                                                                                    |
|                                                                                                    |
|                                                                                                    |
|                                                                                                    |
|                                                                                                    |
| Outil de configuration des paquets                                                                                                    |
|                                                                                                    |
|                                                                                                    |
|                                                                                                    |
| Configuration de libpam-ldap                                                                                                    |
| Veuillez indiquer le nom distinctif de la base de recherche LDAP.La                                                                                |
| majorité des sites utilisent les composants de leur nom de domaine.                                                                                |
| « dc=exemple,dc=net ».                                                                                                    |
|                                                                                                    |
| Nom distinctif (DN) de la base de recherche :                                                                                                    |
| dc=sio,dc=local                                                                                                    |
|                                                                                                    |
| <uk></uk>                                                                                                    |
|                                                                                                    |
|                                                                                                    |
|                                                                                                    |
|                                                                                                    |
|                                                                                                    |
|                                                                                                    |
| Outil de configuration des paquets                                                                                                    |
|                                                                                                    |
|                                                                                                    |
|                                                                                                    |
| Veuillez choisir la version du protocole LDAP que doit utiliser « Idanos                                                                           |
| ». Il est conseillé d'utiliser le numéro de version le plus élevé                                                                                  |
| possible.                                                                                                    |
| Version de LDAP à utiliser :                                                                                                    |
|                                                                                                    |
| 2                                                                                                    |
| 2                                                                                                    |
|                                                                                                    |
| <0k>                                                                                                    |
|                                                                                                    |
|                                                                                                    |
|                                                                                                    |
|                                                                                                    |
|                                                                                                    |
|                                                                                                    |

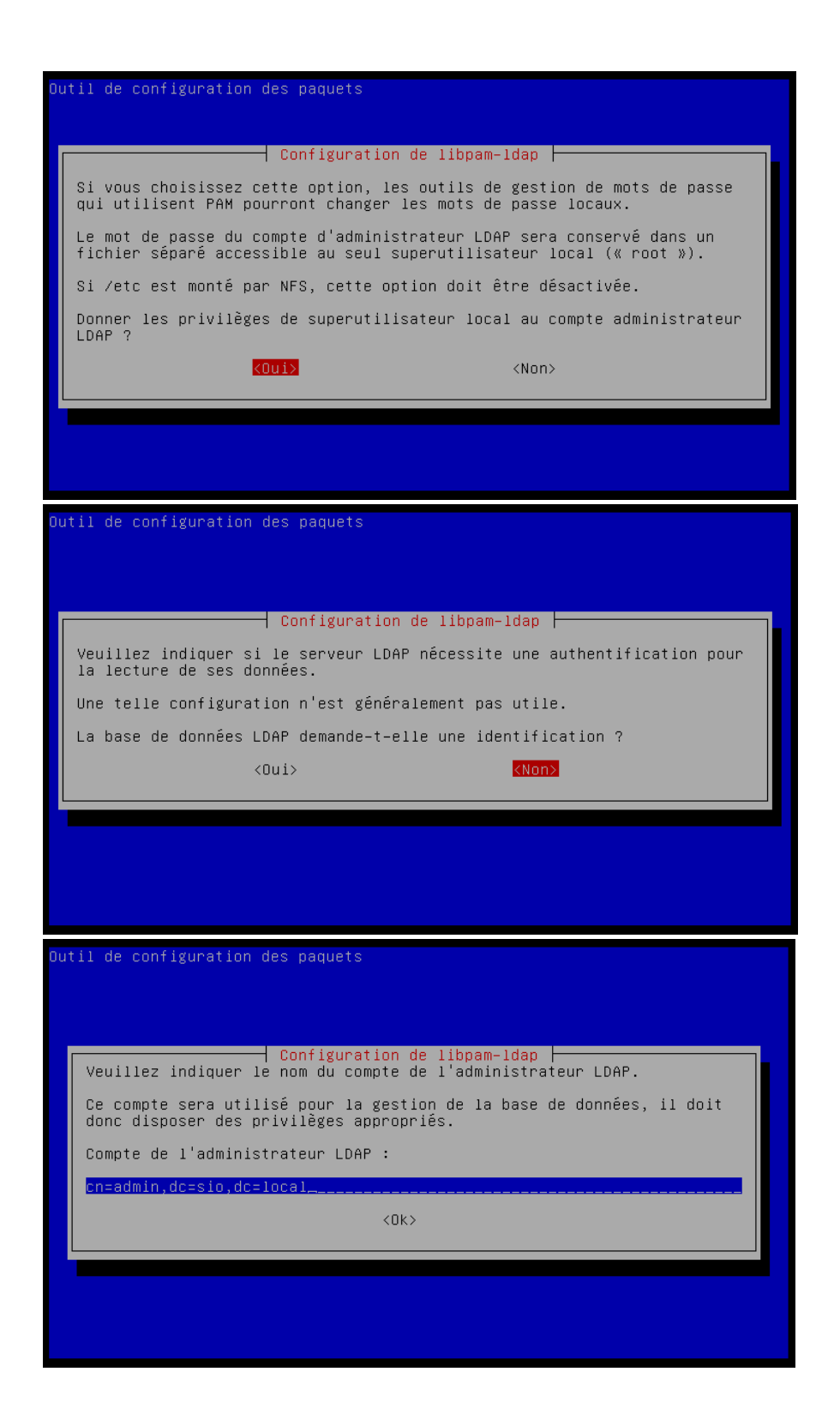

| Configuration de libpam-ldap<br>Veuillez indiquer le mot de passe du compte administrateur.<br>Ce mot de passe sera conservé dans le fichier /etc/pam_ldap.secret qui<br>ne sera accessible qu'au superutilisateur local (« root ») et permettra<br>à libpam-ldap d'être automatiquement authentifié lors des opérations<br>dans la base de données LDAP.<br>Si ce champ n'est pas renseigné, le mot de passe précédemment enregistré<br>sera utilisé.<br>Mot de passe du compte de l'administrateur LDAP :<br><pre></pre> |
|----------------------------------------------------------------------------------------------------|
| Veuillez indiquer le mot de passe du compte administrateur.<br>Ce mot de passe sera conservé dans le fichier /etc/pam_ldap.secret qui<br>ne sera accessible qu'au superutilisateur local (« root ») et permettra<br>à libpam-ldap d'être automatiquement authentifié lors des opérations<br>dans la base de données LDAP.<br>Si ce champ n'est pas renseigné, le mot de passe précédemment enregistré<br>sera utilisé.<br>Mot de passe du compte de l'administrateur LDAP :<br>***********************************         |
| Ce mot de passe sera conservé dans le fichier /etc/pam_ldap.secret qui<br>ne sera accessible qu'au superutilisateur local (« root ») et permettra<br>à libpam-ldap d'être automatiquement authentifié lors des opérations<br>dans la base de données LDAP.<br>Si ce champ n'est pas renseigné, le mot de passe précédemment enregistré<br>sera utilisé.<br>Mot de passe du compte de l'administrateur LDAP :<br><pre>vake************************************</pre>                                                        |
| Si ce champ n'est pas renseigné, le mot de passe précédemment enregistré<br>sera utilisé.<br>Mot de passe du compte de l'administrateur LDAP :<br>************************************                                                                                                    |
| Mot de passe du compte de l'administrateur LDAP :           ************************************                                                                                                    |
| <ok></ok>                                                                                                    |
| til de configuration des paquets                                                                                                    |
| til de configuration des paquets                                                                                                    |
| til de configuration des paquets                                                                                                    |
|                                                                                                    |
| Configuration de libpam-ldap                                                                                                    |
| <pre>Le module PAM peut chiffrer localement le mot de passe lors d'un<br/>changement, ce qui est le comportement recommandé :<br/>- En clair : pas de chiffrement. Peut être choisi lorsque les<br/>serveurs LDAP chiffrent automatiquement l'attribut</pre>                                                                                                    |
|                                                                                                    |
| til de configuration des paquets                                                                                                    |
|                                                                                                    |
| Configuration de libpam-ldap                                                                                                    |
| En clair<br>Chiffré<br>NDS Novell<br>Active Directory<br>EXOP OpenLDAP<br>MD5                                                                                                    |
| <0k>                                                                                                    |
|                                                                                                    |
|                                                                                                    |
|                                                                                                    |

| Dutil de configuration des paquets                                                                                                    |                                                                                                    |
|----------------------------------------------------------------------------------------------------|----------------------------------------------------------------------------------------------------|
| Configuration de l<br>Les modules d'authentification PAM déterr<br>gère l'authentification, les autorisation<br>passe. PAM permet aussi de configurer des<br>effectuer au démarrage des sessions util | ibpam-ldap<br>minent la façon dont le système<br>ns et les changements de mots de<br>s actions supplémentaires à<br>isateur. |
| Certains paquets de modules PAM fourniss<br>peuvent être utilisés pour ajuster automa<br>toutes les applications utilisant PAM qu                                                                     | ent des profils, lesquels<br>atiquement le comportement de<br>i sont présentes sur le système.                               |
| Profils PAM à activer :                                                                                                    |                                                                                                    |
| <pre>[*] Unix authentication [*] LDAP Authentication</pre>                                                                                                    |                                                                                                    |
| <0k>                                                                                                    | <annuler></annuler>                                                                                                    |
|                                                                                                    |                                                                                                    |

Sous Ubuntu, vous aurez peut-être besoin d'exécuter la commande dpkg-reconfigure ldap-auth-config

Une fois l'installation terminée, il faut modifier des paramètres dans le fichier /etc/nsswitch.conf pour que l'authentification LDAP fonctionne.

#### Sous Debian :

| root@maxdata–31<br># /etc/nsswitch<br>#<br># Example confi<br># If you have t<br># `info libc "N | 5–10:~# cat /etc/nsswitch.conf<br>.conf<br>guration of GNU Name Service Su<br>he `glibc–doc–reference' and `.<br>ame Service Switch"' for inform |
|--------------------------------------------------------------------------------------------------|----------------------------------------------------------------------------------------------------|
| passwd:                                                                                          | compat ldap                                                                                                    |
| group:                                                                                           | compat ldap                                                                                                    |
| shadow:                                                                                          | compat ldap                                                                                                    |
| hosts:                                                                                           | files dns                                                                                                    |
| networks:                                                                                        | files                                                                                                    |
| protocols:                                                                                       | db files                                                                                                    |
| services:                                                                                        | db files                                                                                                    |
| ethers:                                                                                          | db files                                                                                                    |
| rpc:                                                                                             | db files                                                                                                    |

Sous Ubuntu :

| # /etc/nsswitc]<br>#<br># Example conf:<br># If you have '<br># `info libc '' | h.conf<br>iguration of GNU Name Service Switch functionality.<br>the `glibc-doc-reference' and `info' packages insta<br>Name Service Switch'' for information about this fi |
|-------------------------------------------------------------------------------|----------------------------------------------------------------------------------------------------|
| passwd:                                                                       | files ldap                                                                                                    |
| group:                                                                        | files ldap                                                                                                    |
| shadow:                                                                       | files ldap                                                                                                    |
| hosts:                                                                        | files mdns4_minimal [NOTFOUND=return] dns mdns4                                                                                                    |
| networks:                                                                     | files                                                                                                    |
| protocols:                                                                    | db files                                                                                                    |
| services:                                                                     | db files                                                                                                    |
| ethers:                                                                       | db files                                                                                                    |
| rpc:                                                                          | db files                                                                                                    |
| netgroup:                                                                     | nis                                                                                                    |

#### 8. Mise en place du client NFS

Les commandes suivantes seront sensiblement les mêmes que ce soit pour Debian ou pour Ubuntu.

Installez les paquets nfs-client nfs-common

Ajoutez ensuite la ligne suivante dans le fichier /etc/fstab

IP\_DU\_SERVEUR:/home /home nfs hard,intr,rw 0 0 Redémarrez votre machine, et le dossier /home est enfin déporté sur notre serveur.

# Conclusion

Ce projet nous a permis de nous habituer à un travail de groupe, de nous donner une approche d'un projet professionnel, mais aussi d'acquérir de nouvelles connaissances.